# 文獻相似度檢測服務

# 使用手册

## 最完整的獨家中文比對內容

華藝文獻相似度檢測服務可協助您比對您的文檔與他人著作的相 似程度。比對內容涵蓋逾2,000種華文學術期刊與會議論文,以 及超過60所大專院校學位論文,包含臺灣大學學位論文、馬偕 護理雜誌、臺灣地理資訊學刊......等獨家授權給華藝線上圖書館 的期刊、會議論文及學位論文。

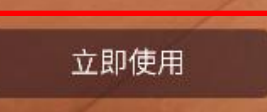

# 不

#### 直接取得相似文獻

可以直接從華藝文獻相似度檢測服務連結 華藝線上圖書館(Airiti Library)檢視並取 得與您的文檔相似的文獻

# 簡易的檢視方式

本服務會將比對到的相似段落給予標號並 加註底色,方便您快速找出文檔段落及來 源文獻之間的相似關係

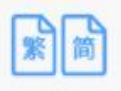

#### 簡繁比對

您可以上傳繁體中文或是簡體中文的文檔 並進行比對

# $\overline{\mathbf{O}}$

#### 獨家引文檢測服務

本服務獨家提供引文疏漏檢測,能夠提示 您可能缺少的文內註與參考書目,避免後 續未正確引用而產生爭議

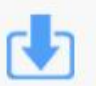

#### 兩種下載報告模式

您可以依照需求,下載全文檢測報告並檢 視完整文檔,或是下載相似段落檢測報 告,僅檢視相似的段落

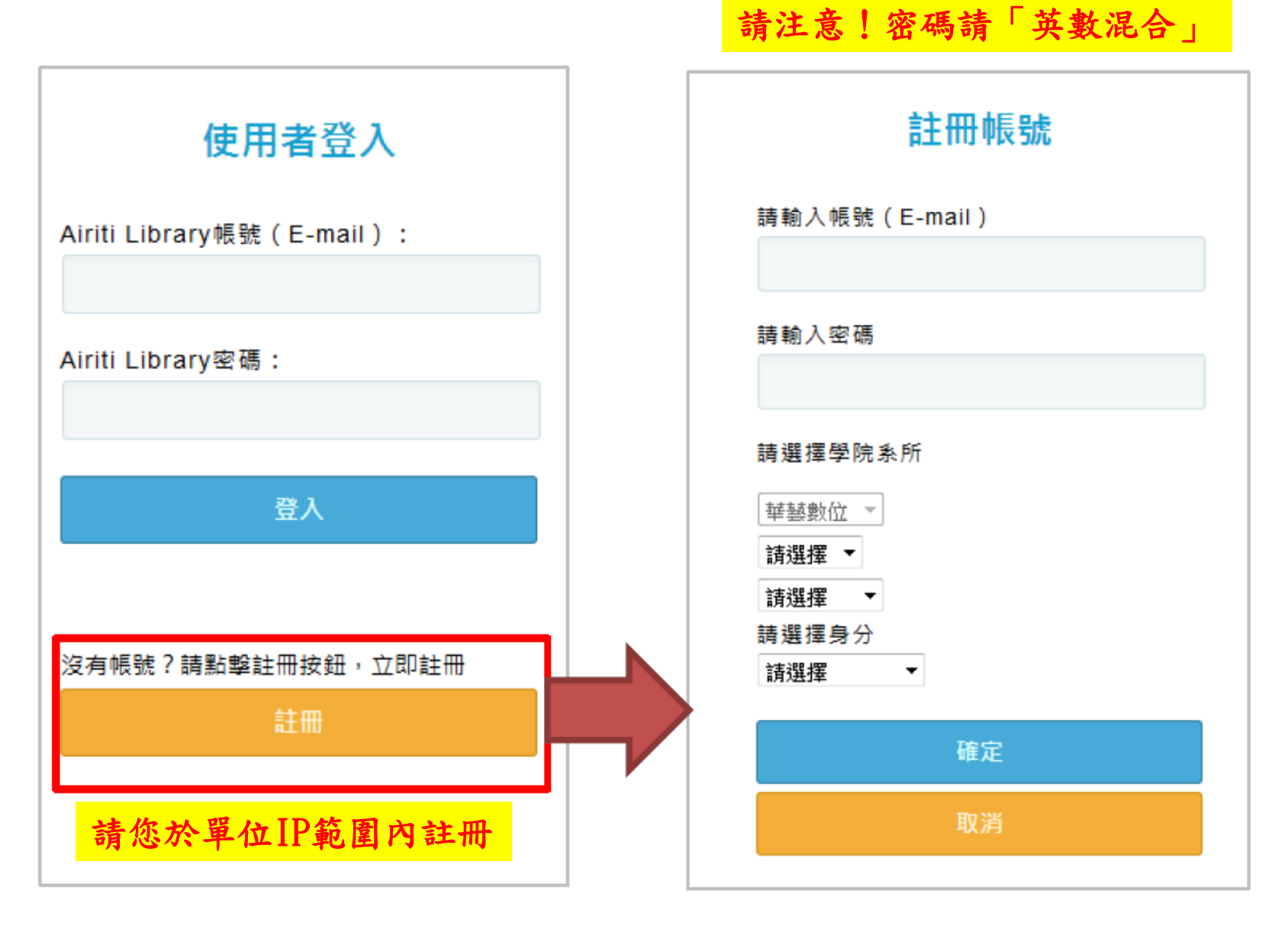

請您於信箱收取會員認證信並點選「進行認證」,認證成功後, 即可登入文獻相似度檢測服務,繼續使用囉!

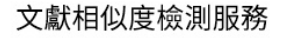

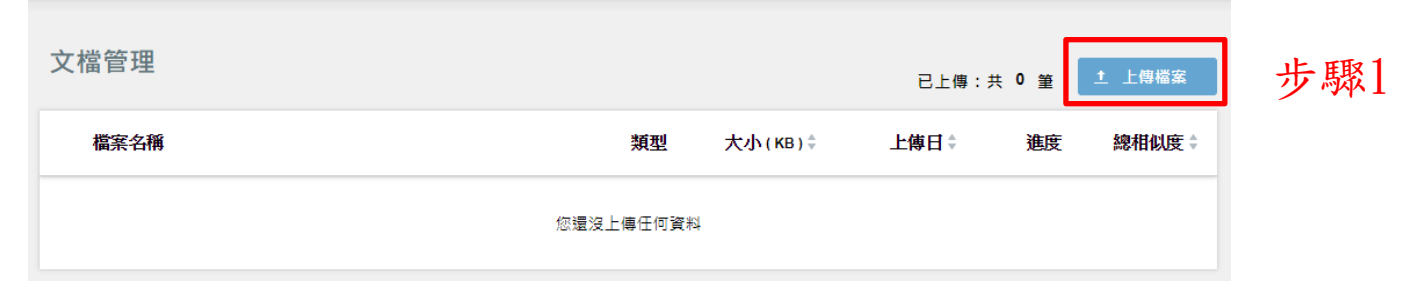

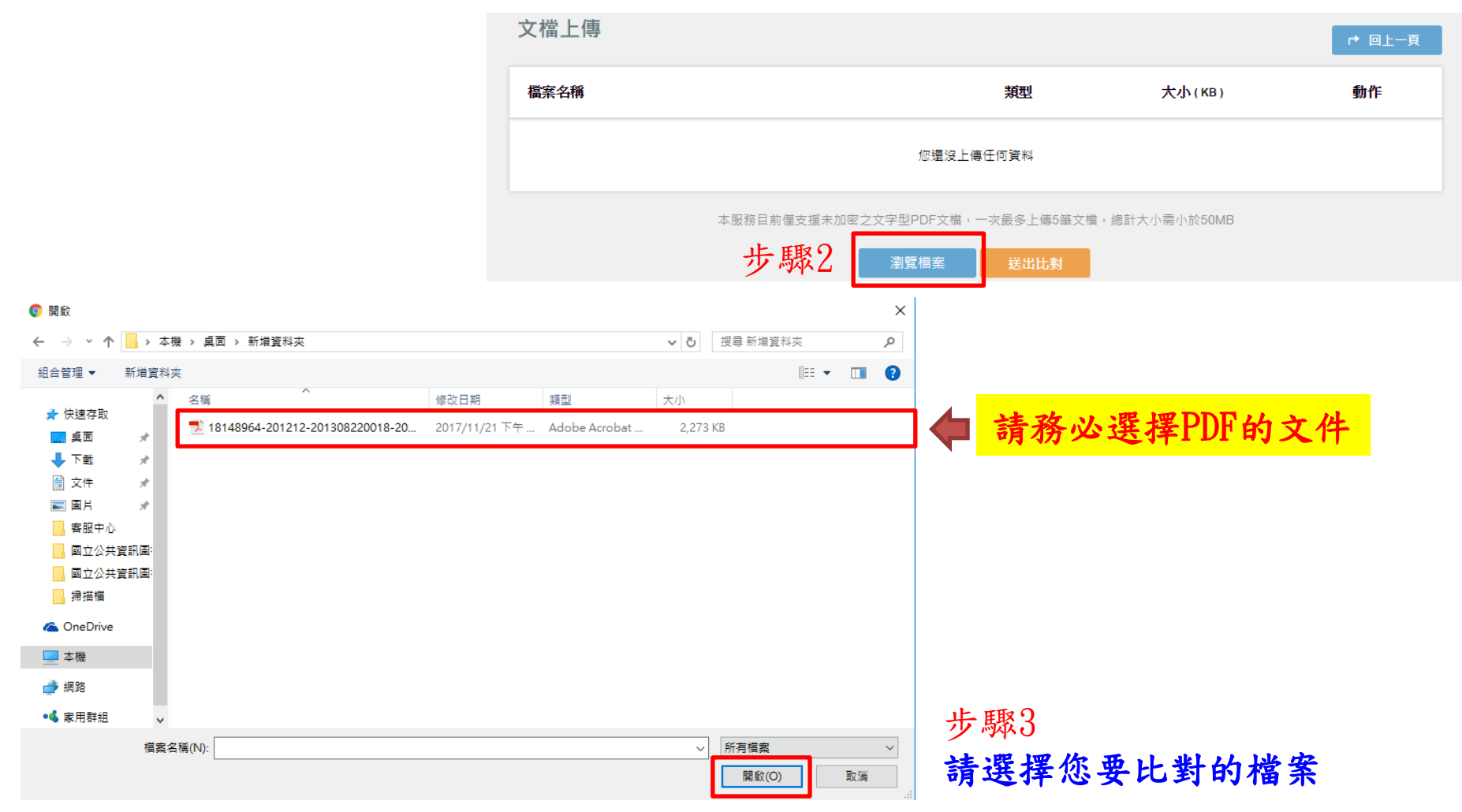

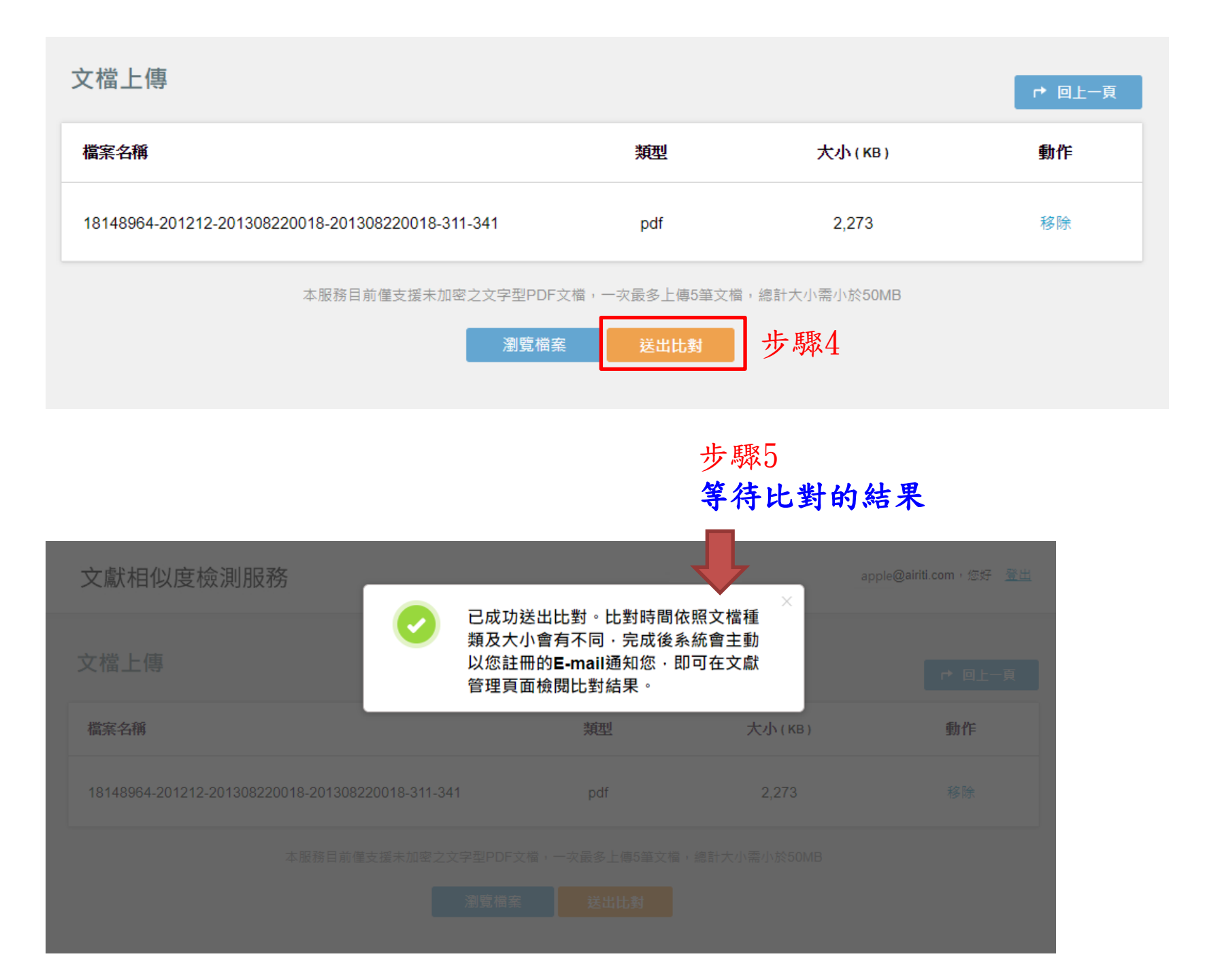

| 文檔管理                                              |     |                        | 已上傳:共 <b>4</b> 筆       | 土 上傳檔案                   |
|---------------------------------------------------|-----|------------------------|------------------------|--------------------------|
| 檔案名稱                                              | 類型  | <mark>大小(</mark> КВ) ≑ | 上傅日章    進              | 度 總相似度 ♥                 |
| 18148964-201212-201308220018-201308220018-311-341 | pdf | 2,273                  | 2017/11/21 14:52:03 處理 | . <del>.</del>           |
|                                                   |     |                        | 等待                     | 中                        |
| 文獻相似度檢測服務                                         |     |                        | apple(                 | gairiti.com,您好 <u>登出</u> |
| 文檔管理                                              |     |                        | 已上傳:共 4 會              | 土 上傳檔案                   |
| 檔案名稱                                              | 類型  | 大小(KB)‡                | 上傳日≑ 進                 | 度 總相似度 ≑                 |
| 18148964-201212-201308220018-201308220018-311-341 | pdf | 2,273                  | 2017/11/21 14:52:03    | 8成 100%                  |

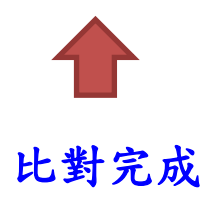

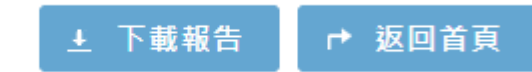

共26篇・218段落

# 使用者的文檔與平台上所有文章相似度的比例

總相似度 100%

### 使用者的文檔與單篇文章相似度的比例

|                                                                                 | 相似文獻編號:5                                                                                                    |                                                       |
|---------------------------------------------------------------------------------|----------------------------------------------------------------------------------------------------|-------------------------------------------------------|
| 臺灣體育運動管理學報內容分<br>A study on Journal of Taiwan Socie<br>through Content Analysis |                                                                                                    | 學報內容分析<br>Taiwan Society for Sport Management<br>/sis |
|                                                                                 | <b>作者 :</b> 許建民(Chien-M<br>(Tang-Hsiang Te                                                                                                    | ing Hsu);黃煜(Yu Huang);鄧天翔<br>eng) ;                   |
|                                                                                 | 出版年 : 2012<br>出處 : 喜灣體高運動管                                                                                                    | 理學報 12巻4期                                             |
|                                                                                 | 相似段落                                                                                                    | 共 190 段落                                              |
| Ê                                                                               | 全選 排除勾選段落 加入勾選段落                                                                                                    |                                                       |
|                                                                                 | 若想得知更多DOI使用資訊,§ 青參考 http://doi.airiti.comFor more inform<br>ation, Please see: http://doi.airiti.com請往下捲動至下一頁,開始閱讀本<br>篇文獻 PLEASE SCROLL DOWN FOR ARTICLE最完整的學術整合查詢<br>平台華藝線上圖書館鲁 http://www.airitilibrary.com 鲁 Find more academi<br>c articles on Airiti Library臺灣體育運動管理學報, 12 (4), 311-342臺灣體<br>育運動管理學報內容分析許建民/國立新竹教育大學體育學系 黃煜/國立新<br>竹教育大學體育學系 鄧天翔/新竹縣中正國小 | 者的文檔與單一段落相似度的比例                                       |
|                                                                                 | A study on Journal of Taiwan Society for Sport Management through Co<br>ntent Analysis                                                                                                    |                                                       |

# Q & A

### 1. 為何我的文檔比對不完全?

目前華藝文獻相似度檢測服務僅支援未加密的文字型PDF檔案,然而少部分的PDF檔案因為編碼問題導致系統無法正常比對遇到比對不完全的狀況,您可以將PDF檔內的文字複製貼上至WORD檔或TXT檔檢查是否有亂碼,再將該 檔案傳換成PDF重新提交。

### 2. 何謂相似度?

代表使用者的文檔與華藝平台上所有文章相似的狀況,相似度越高代表文獻相似的比例越高。

總相似度:使用者的文檔與平台上所有文章相似度的比例 文章相似度:使用者的文檔與單篇文章相似度的比例 段落相似度:使用者的文檔與單一段落相似度的比例

### 3. 為何我的檔案上傳後顯示比對失敗?

請確認您的文檔是否僅有圖片,以及確認您的檔案是否有加密導致無法開 啟。

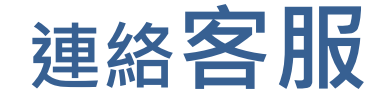

# ▶若您有其他建議或疑問, 歡迎使用華藝線上圖書館「客服中心」或下列資訊與我們連繫。

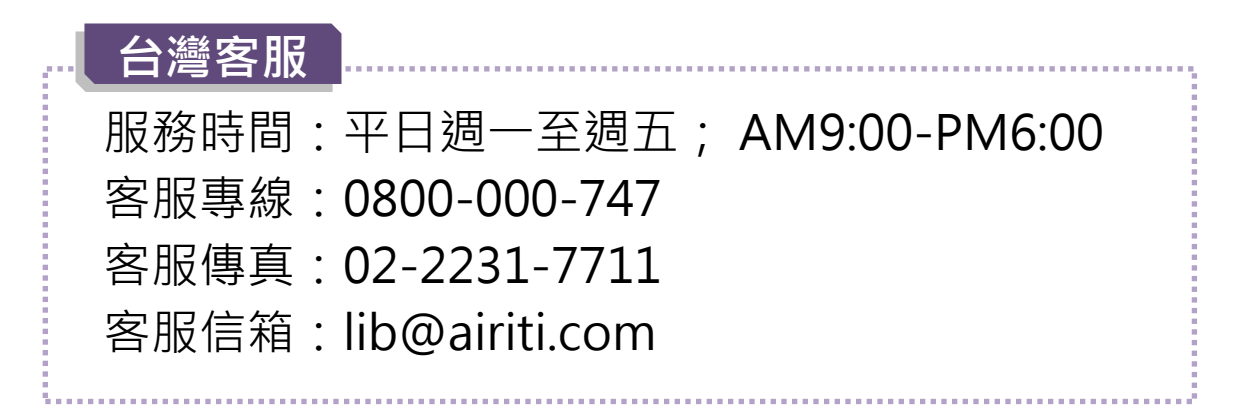